GUIDE D'INSTALLATION RAPIDE

# **BÂTON DE COMMUNICATION DE DONNÉES**

HYX-DCS-4G / HYX-DCS-WL

www.hyxipower.com support@hyxipower.com

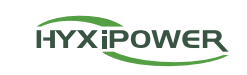

## **1** Préparation de l'installation

## Module 4G (Modèle: HYX-DCS-4G)

- Étape 1: Retirez le couvercle de protectionteur de la clé et insérez la carte SIM.
- Étape 2: Installer le couvercle étanche de la clé de communication.
- Étape 3: Retirez le couvercle étanche de l'interface de communication de l'onduleur.
- Étape 4: Insérez le module bâton de communication dans la borne de communication correspondante au bas de l'onduleur et serrez-lae pour vous assurer qu'il est bien fixé.

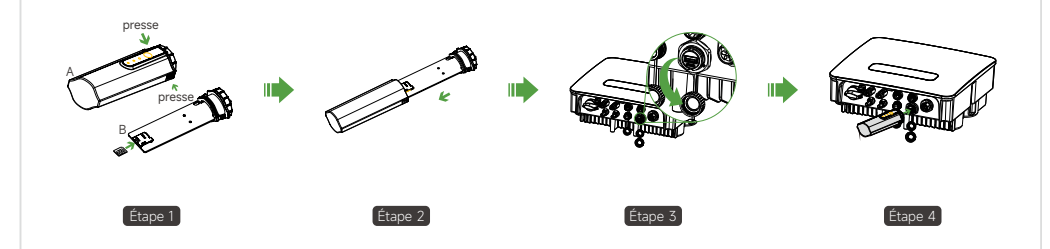

## Module WIFI (Modèle: HYX-DCS-WL)

- Étape1: Retirez le couvercle étanche de l'interface de communication de l'onduleur.
- Étape 2: Insérez le module de communication dans la borne communication correspondante au bas de l'onduleur et serrezle pour vous assurer qu'il est bien fixé.

## Module LAN (Modèle: HYX-DCS-WL)

- Étape 1: Remplacer la fiche inférieure de la clé de communication par la fiche LAN. • Étape 2: Insérer le connecteur du câble réseau dans le terminal réseau.
- Étape 3: Retirez le couvercle étanche de l'interface de communication de l'onduleur.
- Étape 4: Insérez la barre de communication dans la borne de communication correspondante au bas de l'onduleur et serrezla pour vous assurer qu'elle est bien fixée.

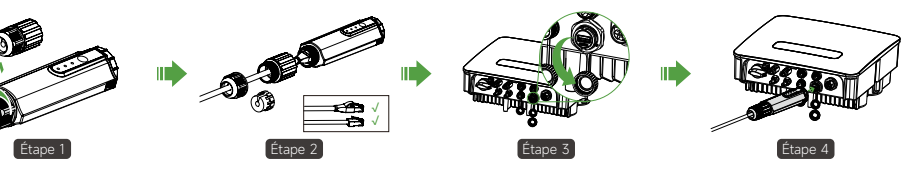

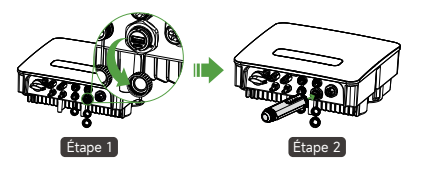

## 2 Mise en service du système

## 3 Introduction des voyants lumineux

TOUCHE RESET

POWER ------

NFT -----

сом. —

Les informations sur les produits peuvent être modifiées sans préavis. © 2024 Zhejiang Hyxi Technology Co., Ltd. Tous droits réservés.

### 2.1 Installation de l'application

Méthode 1

Télécharger l'application "HYXiPOWER APP" à partir de l'app store: App Store (IOS) Google Play

Méthode 2

Scannez le code QR et téléchargez l'application:

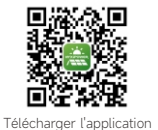

### 2.2 Débogage du système

- Pour plus d'informations sur l'utilisation de l'HYXiPOWER APP, veuillez-vous référer au manuel d'utilisation "HYXiPOWER APP".
- Pour la configuration et le débogage du système, veuillez-vous référer au manuel d'utilisation "HYXiPOWER Local Débogage APP".

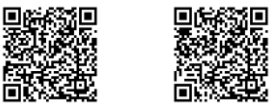

Application HYXiPOWER APP de débogage local

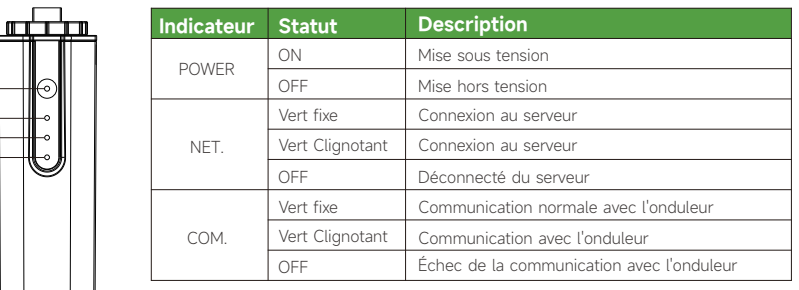

#### \* Bouton de réinitialisation:

Appuyez 2 fois pour redémarrer, 3 fois pour activer la configuration locale (mode AP), 4 fois pour restaurer les paramètres d'usine (dans un délai d'une seconde entre chaque pression).

QI HYX-DCS-4G(WL) V1.0-202501 FR

# in 🖪 🔽 🖸

## www.hyxipower.com

Zhejiang Hyxi Technology Co., Ltd.